## How to Search for a Project

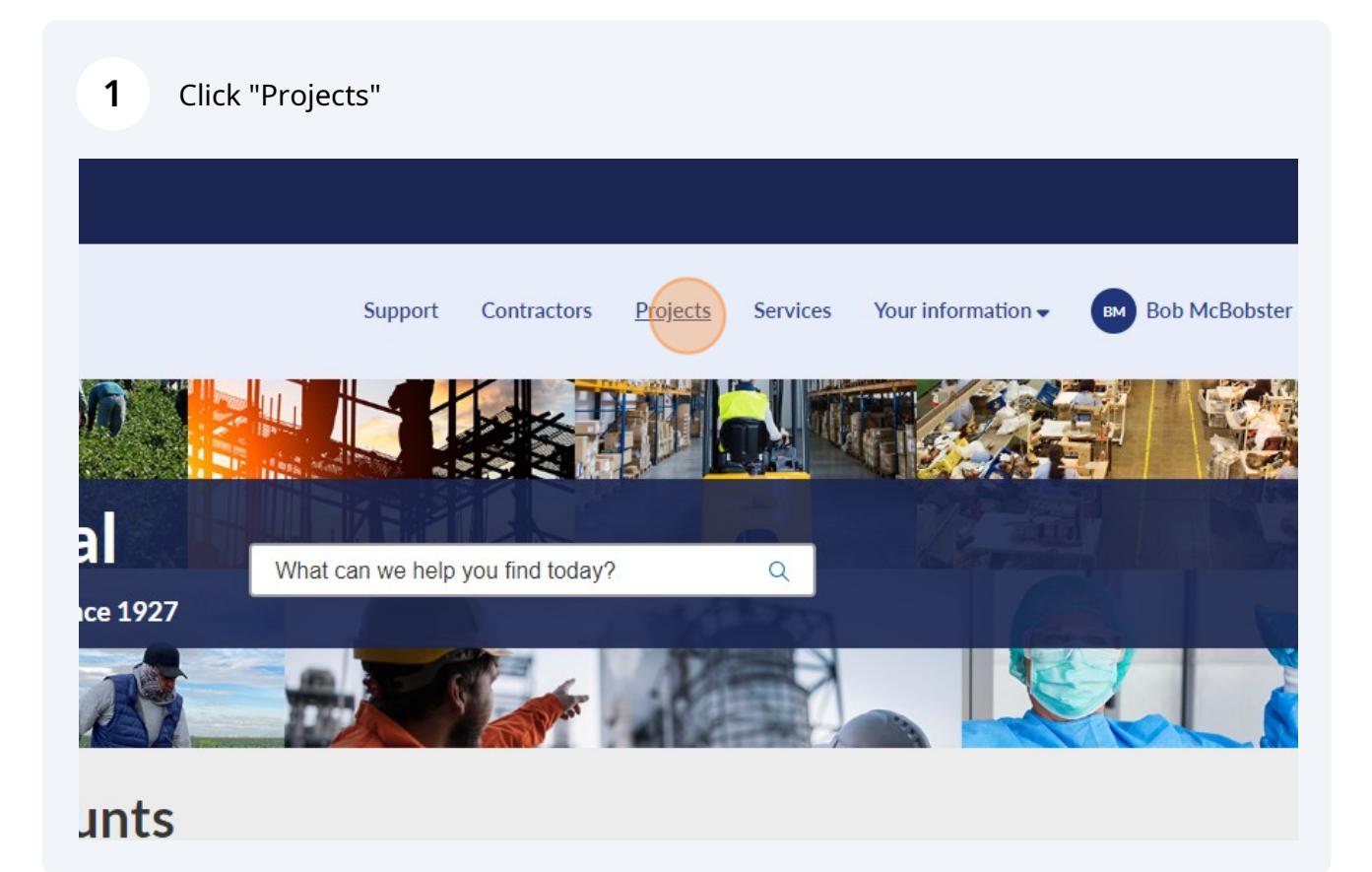

## 2 Click the "Keyword Search" field.

|           | Support Co      | ntractors Proj | ects Services Y                               | ′our information <del>~</del>     | BM Bob   | McBobster                               |
|-----------|-----------------|----------------|-----------------------------------------------|-----------------------------------|----------|-----------------------------------------|
|           |                 |                | Search                                        |                                   | Q        |                                         |
|           |                 |                |                                               | Keywor                            | d Search | ٩                                       |
| t Number: | Contract Number | Project ID     | Awarding Body 💙                               | Name                              | State    | Description                             |
| 2         | 60412           | 328821         | Zoological Society<br>of San Diego DBA<br>San | TREATMENT<br>PLANT<br>REPLACEMENT | Approved | SAN DIEGO Z<br>SAFARI PARH<br>MODERNIZA |
|           | F21AP01583-00   | 398835         | Zoological Society<br>of San Diego DBA        | USFWS<br>Recovery                 | Approved | Facility<br>Improvement                 |

Search by number, project number, contract number, project ID, awarding body, name, state, or description.

| EST. 1927<br>State of California<br>Department of<br>Industrial Relations |               |                | Support         | Contractors | Projects Servic                                | es Your information                            | on 🗸 🖪 🖿 | Bob McBobster                                |
|---------------------------------------------------------------------------|---------------|----------------|-----------------|-------------|------------------------------------------------|------------------------------------------------|----------|----------------------------------------------|
| Home > Project                                                            |               |                |                 |             | Search                                         |                                                |          | Q                                            |
| Project Filters                                                           | ■ Projects    |                |                 |             |                                                | sa                                             | mple     | Q                                            |
| Approved Projects                                                         | All > Keyword | s.=.test       |                 |             |                                                |                                                |          | Search                                       |
| Completed Projects                                                        | Number        | Project Number | Contract Number | Project ID  | Awarding Body 👽                                | Name                                           | State    | Description                                  |
|                                                                           | PRJ0086163    | 370626         | 370626          | 114629      | Yucaipa-Calimesa<br>Joint Unified<br>School Di | Soil and Asphalt<br>Testing 370626             | Approved | Soil and Asphal<br>Testing 370626            |
|                                                                           | PRJ0086287    | 370602         | 370602          | 111919      | Yucaipa-Calimesa<br>Joint Unified<br>School Di | Test, Inspect and<br>Service Bolt-Loc<br>Switc | Approved | Test, Inspect an<br>Service Bolt-Lo<br>Switc |
|                                                                           | PRJ0086857    | 371408         | 371408          | 140970      | Yucaipa-Calimesa<br>Joint Unified<br>School Di | Fire Alarm Testing<br>and Inspections<br>37140 | Approved | Fire Alarm Testi<br>and Inspections<br>37140 |
|                                                                           | PRJ0086526    | 370274         | 370274          | 109311      | Yucaipa-Calimesa<br>Joint Unified<br>School Di | Fire Alarm<br>Testing/Inspections<br>370274    | Approved | Fire Alarm<br>Testing/Inspect<br>370274      |
|                                                                           | PRJ0086768    | 370273         | 370273          | 111752      | Yucaipa-Calimesa<br>Joint Unified<br>School Di | Fire Alarm Testing<br>& Inspections<br>370273  | Approved | Fire Alarm Test                              |

3

## 4 Click on the project for which you want to find additional information

| <i>C.</i> cov                                                             |               |                      |                 |             |                                                |                                          |           |                                                   |
|---------------------------------------------------------------------------|---------------|----------------------|-----------------|-------------|------------------------------------------------|------------------------------------------|-----------|---------------------------------------------------|
| EST. 1927<br>State of California<br>Department of<br>Industrial Relations |               |                      | Support         | Contractors | Projects Servi                                 | ces Your inform                          | nation -  | BM Bob McBobster                                  |
| Home > Project                                                            |               |                      |                 |             | Search                                         |                                          |           | Q                                                 |
| Project Filters                                                           | ■ Projects    |                      |                 |             |                                                |                                          | Keyword S | earch Q                                           |
| > .Approved.Projects                                                      | All > Keyword | s.=.soil.and.asphalt |                 |             |                                                |                                          |           |                                                   |
| Completed Projects                                                        | Number        | Project Number       | Contract Number | Project ID  | Awarding Body 👽                                | Name                                     | State     | Description Awa                                   |
|                                                                           | PRJ0086163    | 370626               | 370626          | 114629      | Yucaipa-Calimesa<br>Joint Unified<br>School Di | Soil and<br>Asphalt<br>Testing<br>370626 | Approved  | Soil and<br>Asphalt Testing<br>370626             |
|                                                                           | PRI0126225    | CP17-00072           | CP17-00072      | 130975      | Walnut Valley<br>Unified School<br>District    | Chaparral MS -<br>Repair Asphalt         | Approved  | Remove<br>2860sqft of<br>existing<br>asphalt & co |
|                                                                           | PRJ0248630    | 5110349              | BF-6890         | 214903      | UC IRVINE,<br>FACILITIES<br>MANAGEMENT         | Electric Bus<br>Lift Pad                 | Approved  | Remove &<br>replace asphalt<br>& topsoil,<br>comp |
|                                                                           | PRJ0226712    | 2016-87              | 10154           | 80870       | Tracy Unified<br>School District               | Kimball-<br>Asphalt<br>Investigation     | Approved  | Evaluate and<br>test<br>asphalt/soils at<br>tenni |

5

View the project information for the selected project.

Note that Project ID is an automated DIR Project ID and Project Number is an optional field for awarding bodies to provide their own project identifier.

| Home > Project > Soil and Asphalt Testing 370626 | Search            | ۹   |
|--------------------------------------------------|-------------------|-----|
| Soil and Asphalt Testing 370626                  |                   |     |
| Project                                          |                   |     |
| Number                                           | State             |     |
| PRJ0086163                                       | Approved          | · · |
| Name                                             | Stage             |     |
| Soil and Asphalt Testing 370626                  | None              | * . |
| Awarding Body                                    | Project ID        |     |
| Yucaipa-Calimesa Joint Unified School District   | • 114629          |     |
| Contract Number                                  | Project Number    |     |
| 370626                                           | 370626            |     |
| Туре                                             | Associated PLA    |     |
| None                                             | • None            | Ψ.  |
| Operate LCP                                      | Language Included |     |
| None                                             | None              | · . |